# UNIVERSITÄT LUZERN

Datum: 19. Juni 2024

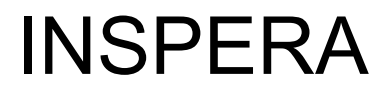

FROHBURGSTRASSE 3 POSTFACH 6002 LUZERN Version

| Verteiler                                  | INSPERA                 | Version<br>Revision<br>Erstellungsdatum<br>Änderungsdatum | 1.00<br>1<br>15. April 2024<br>19. Juni 2024 |
|--------------------------------------------|-------------------------|-----------------------------------------------------------|----------------------------------------------|
| Kopie an                                   |                         |                                                           |                                              |
| Erstellt durch<br>Telefon direkt<br>E-Mail | HelpDesk                |                                                           |                                              |
| Änderungsverz                              | eichnis                 |                                                           |                                              |
| Version<br>Version                         | Datum<br>Datum eingeben | Autor                                                     | Bemerkung                                    |
| Referenzierte C                            | bjekte                  |                                                           |                                              |
| Version                                    | Datum                   | Autor                                                     | Bemerkung                                    |

Datum eingeben

## Inhaltsverzeichnis

| 1     | IT-Anforderungen BYOD                          | 4 |
|-------|------------------------------------------------|---|
| 2     | Installation SafeExam-Browser                  | 5 |
| 2.1   | Vor der INSPERA-Prüfung                        | 5 |
| 2.2   | Vorgehen                                       | 5 |
| 2.3   | Installation aktuelle SafeExam-Browser Version | 5 |
| 2.3.1 | Installation via INSPERA-Plattform             | 5 |

# 1 IT-Anforderungen BYOD

Die Informatikdienste haben bis zum Zeitraum ab 01. November 2025 folgende an Anforderungen an das Betriebssystem der verschiedenen Devices festgelegt:

- INSPERA-Prüfungen nur mit Notebooks (Windows oder macOS)
- techn. Voraussetzung der BYOD (Windows 10 oder neuer, macOS 12 oder neuer) - gültig bis 31. Oktober 2024
- techn. Voraussetzung der BYOD (Windows 10 oder neuer, macOS 13 oder neuer) - gültig ab 01. November 2024
- techn. Voraussetzung der BYOD (Windows 11 oder neuer, macOS 14 oder neuer) - gültig ab 01. November 2025

## 2 Installation SafeExam-Browser

#### 2.1 Vor der INSPERA-Prüfung

Vor der Durchführung einer Live-INSPERA-Prüfung ist es zwingend notwendig, dass die aktuelle SafeExam-Browser-Version für Windows oder Mac Geräte vorinstalliert und auf die Lauffähigkeit mit dem eigenen Gerät und INSPERA getestet wird.

#### 2.2 Vorgehen

Die Fakultäten erfassen eine TEST/Demo-INSPERA-Prüfung und importieren alle Studierende, welche die/eine Prüfung ablegen werden via CSV-File auf die entsprechende Prüfung.

Mit diesem Vorgehen ist sichergestellt, dass eine Prüfungsplattform für die entsprechend importierten E-Mail-Adresse existiert und der Inhaber der E-Mail-Adresse sich erfolgreich via SSO-Anmeldung (M365) anmelden kann.

#### 2.3 Installation aktuelle SafeExam-Browser Version

Obwohl eine SafeExam-Browser-Datei auch ohne den INSPERA-Exam-Prozess installiert werden könnte, wird dringend empfohlen, diese Installation über die eAssessment-Lösung INSPERA durchzuführen.

#### 2.3.1 Installation via INSPERA-Plattform

Mit der Kreierung der individuellen INSPERA-Prüfungsplattform durch eine INSPERA-TEST-Prüfung wird sichergestellt, dass die installierte SafeExam-Browser-Version auch mit der eAssessment-Lösung INSPERA kompatibel ist und die Anforderungen an die unterschiedlichen privaten Devices eingehalten wird.

Nach Klick auf die INSPERA-URL (https://unilu.inspera.com/)

| https://unikuinspera.com |                                                                                                    | Q | $\forall_{\theta}$ | * | Ф | £'≡ | <u>ه</u> و | 9        | s      |
|--------------------------|----------------------------------------------------------------------------------------------------|---|--------------------|---|---|-----|------------|----------|--------|
|                          | Universität Luzern<br>(UNILU)                                                                                                    |   |                    |   |   |     | ⊕ Sprac    | he: Deul | tsch v |
|                          | Willkommen bei der Anmeldung für Kandidaten!<br>Meiden Sie sich über SSO an<br>Oder melden sie sich mit dem registrierten Inspera-Benutzer an v<br>Probleme bem Anmelden? Frage deixen Lehrer. |   |                    |   |   |     |            |          |        |
|                          |                                                                                                    |   |                    |   |   |     |            |          |        |

Nach erfolgreichem SSO-Login mit 2FA (Zwei-Faktor-Authentifizierung)

# Installation SafeExam-Browser

marco.antonini@unilu.ch Login Details

Login page: https://unilu.inspera.com

Username: 216029864

SEB pincode: cu2414

Password: fu54

Nach Klick auf den Button «Click here to get ready»

Nach Klick auf den Button «Download»

INDIVIDUAL DUE

Installation SafeExam-Browser

COpened an hour ago

Test information

Test für die Anleitung zur Installation des SafeExam-Browsers

Mar 20, 2024 10:00 AM to Mar 31, 2024 12:00 PM

Your browser is not correct. This test requires Safe Exam Browser

I have Safe Exam Browser installed:

Start test in Safe Exam Browser

When starting the test, your computer will be locked down until you are finished with the test. All active sessions in Firefox browser will be closed.

Note: You will be prompted for a SEB password inside the SEB browser.

I don't have Safe Exam Browser installed:

O Download

# Safe Exam Browser

Safe Exam Browser is a browser specially developed for conducting safe tests.

This test requires this browser and you install it just like a normal application.

## 1. Download Safe Exam Browser:

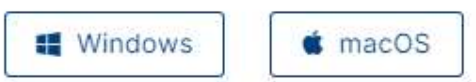

Safe Exam Browser is distributed through Mozilla Public License (MPL):www.safeexambrowser.org

# 2. Install Safe Exam Browser

Close

Nach Auswahl des entsprechenden Typs und erfolgreichem Download:

| SEB_3.5.0.544_SetupBundle (1).exe                                                                                                    |                                                                                                |                                                                     |                                                            |                                              |                      |
|----------------------------------------------------------------------------------------------------|------------------------------------------------------------------------------------------------|---------------------------------------------------------------------|------------------------------------------------------------|----------------------------------------------|----------------------|
| Mehr anzeigen                                                                                                    |                                                                                                |                                                                     |                                                            |                                              |                      |
| Safe Exam Browser Installation                                                                                                    |                                                                                                |                                                                     | 1000                                                       |                                              | 2                    |
| Safe Exam Brow                                                                                                    | ser                                                                                            |                                                                     |                                                            |                                              |                      |
| Version 3.5.0.544                                                                                                    |                                                                                                |                                                                     |                                                            |                                              |                      |
|                                                                                                    |                                                                                                |                                                                     |                                                            |                                              |                      |
| This setup hundle will install Safe Evam Browserv                                                                                                    | errion 3.5 (                                                                                   | ) 5// and a                                                         | ll require                                                 | d comp                                       | nner                 |
| This setup bundle will install Safe Exam Browser v<br>on your computer.                                                                                                    | ersion 3.5.(                                                                                   | ).544 and a                                                         | ll require                                                 | ed compo                                     | oner                 |
| This setup bundle will install Safe Exam Browser v<br>on your computer.<br>Please read the following license agreement caref                                                                                                    | ersion 3.5.0<br>fully:                                                                         | ).544 and a                                                         | II require                                                 | ed compo                                     | oner                 |
| This setup bundle will install Safe Exam Browser v<br>on your computer.<br>Please read the following license agreement caref<br><b>Safe Exam Browser for Windows</b>                                                                                                    | rersion 3.5.(<br>fully:                                                                        | ).544 and a                                                         | ll require                                                 | ed compo                                     | oner                 |
| This setup bundle will install Safe Exam Browser v<br>on your computer.<br>Please read the following license agreement caref<br><b>Safe Exam Browser for Windows</b><br>Copyright © 2010-2023 ETH Zürich, Educatio<br>(LET).                                                                                                    | fully:<br>fully:<br>onal Devel                                                                 | ).544 and a<br>opment ai                                            | II require                                                 | ed compo                                     | oner                 |
| This setup bundle will install Safe Exam Browser v<br>on your computer.<br>Please read the following license agreement caref<br><b>Safe Exam Browser for Windows</b><br>Copyright © 2010-2023 ETH Zürich, Educatio<br>(LET).<br>This application is subject to the terms of the<br>If a copy of the MPL was not distributed with<br>at http://mozilla.org/MPL/2.0/.                                                                         | fully:<br>fully:<br>onal Devel<br>e Mozilla F<br>this appli                                    | 0.544 and a<br>opment a<br>Public Lice<br>cation, yo                | II require<br>nd Tech<br>ense, ve<br>ou can ol             | nology<br>rision 2.1                         | oner<br>0.           |
| This setup bundle will install Safe Exam Browser v<br>on your computer.<br>Please read the following license agreement caref<br><b>Safe Exam Browser for Windows</b><br>Copyright © 2010-2023 ETH Zürich, Educatio<br>(LET).<br>This application is subject to the terms of the<br>If a copy of the MPL was not distributed with<br>at <u>http://mozilla.org/MPL/2.0/</u> .<br>See <u>https://github.com/SafeExamBrowser</u> fo             | rersion 3.5.6<br>fully:<br>onal Devel<br>e Mozilla F<br>this appli<br>r more infi              | ).544 and a<br>opment ar<br>Public Lice<br>cation, yo               | Il require<br>nd Tech<br>ense, ve<br>eu can ol<br>about Sa | nology<br>rsion 2.1<br>btain on              | oner<br>0.<br>e<br>n |
| This setup bundle will install Safe Exam Browser v<br>on your computer.<br>Please read the following license agreement caref<br><b>Safe Exam Browser for Windows</b><br>Copyright © 2010-2023 ETH Zürich, Educatio<br>(LET).<br>This application is subject to the terms of the<br>If a copy of the MPL was not distributed with<br>at <u>http://mozilla.org/MPL/2.0/</u> .<br>See <u>https://github.com/SafeExamBrowser</u> fo<br>Browser. | fully:<br>fully:<br>onal Devel<br>e Mozilla F<br>this appli<br>r more infi                     | 0.544 and a<br>opment al<br>Public Lice<br>cation, yo<br>ormation a | Il require<br>nd Tech<br>ense, ve<br>u can ol<br>about Sa  | nology<br>rision 2.1<br>btain on             | oner<br>0.<br>e<br>m |
| This setup bundle will install Safe Exam Browser v<br>on your computer.<br>Please read the following license agreement cared<br><b>Safe Exam Browser for Windows</b><br>Copyright © 2010-2023 ETH Zürich, Educatio<br>(LET).<br>This application is subject to the terms of the<br>If a copy of the MPL was not distributed with<br>at <u>http://mozilla.org/MPL/2.0/</u> .<br>See <u>https://github.com/SafeExamBrowser</u> fo<br>Browser. | rersion 3.5.6<br>fully:<br>onal Devel<br>e Mozilla F<br>this appli<br>r more infi<br><b>re</b> | ).544 and a<br>opment at<br>Public Lice<br>cation, yo<br>ormation a | Il require<br>nd Techi<br>ense, ve<br>u can ol<br>about Sa | nology<br>rision 2.1<br>btain on<br>afe Exar | oner<br>0.<br>e<br>n |

Nach Setzung des Hakens «I agree....» und Klick auf den Button «Install»

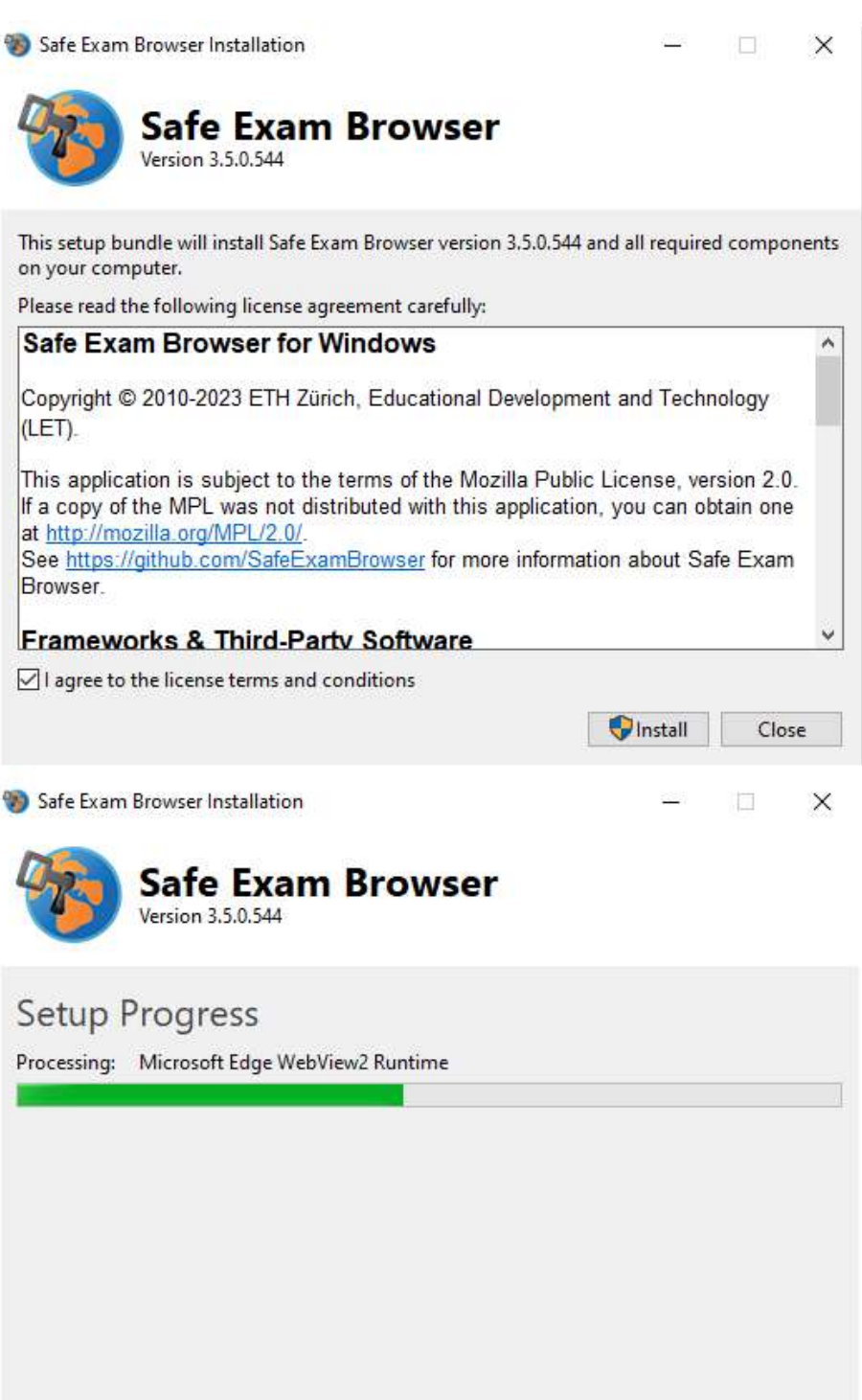

9

Cancel

### INSPERA

Nach erfolgreicher Installation:

| 1 Safe Exam Browser Installation       | _12 |     | ×  |  |
|----------------------------------------|-----|-----|----|--|
| Safe Exam Browser<br>Version 3.5.0.544 |     |     |    |  |
| Installation Successfully Completed    |     |     |    |  |
|                                        |     | Clo | se |  |

Auf der INSPERA-Plattform SafeExam-Browser bestätigen:

| Universität Luzern (L    | Diese Website versucht, Safe Exam Brow<br>https://unilu.inspera.com möchte diese Anwen | <b>ser zu öffnen.</b><br>dung öffnen.<br>er Art in der zugebärigen A | op zu öffnen | ۵                   | 0 |
|--------------------------|----------------------------------------------------------------------------------------|----------------------------------------------------------------------|--------------|---------------------|---|
| Installation \$          |                                                                                        | Öffnen                                                               | Abbrechen    |                     |   |
|                          |                                                                                        |                                                                      |              | COpened an hour ago |   |
| Test information         |                                                                                        |                                                                      |              |                     |   |
| Test für die Anleitung   | g zur Installation des SafeExam-Browsers                                               |                                                                      |              |                     |   |
| Mar 20, 2024 10:00       | AM to Mar 31 2024 12:00 PM                                                             |                                                                      |              |                     |   |
| Line 20, 2021 10:007     | ······································                                                 |                                                                      |              |                     |   |
| O Your browser is r      | not correct. This test requires Safe Exam Brow                                         | ser                                                                  |              |                     |   |
| I have Safe Exam Bro     | wser installed:                                                                        |                                                                      |              |                     |   |
| Start test in Safe E     | xam Browser                                                                            |                                                                      |              |                     |   |
| When starting the tes    | t, your computer will be locked down until you                                         | are finished with the te                                             | st.          |                     |   |
| All active sessions in I | Firefox browser will be closed.                                                        |                                                                      |              |                     |   |
| Note: You will be prov   | npted for a SEB password inside the SEB brow                                           | rset.                                                                |              |                     |   |
| I don't have Safe Exam   | m Browser installed:                                                                   |                                                                      |              |                     |   |
| O Download               |                                                                                        |                                                                      |              |                     |   |
| Constant and the         |                                                                                        |                                                                      |              |                     |   |

Nach Klick auf den Button «Start test in Safe Exam Browser», wechselt man wieder in den internen Prüfungs-Prozess von INSPERA

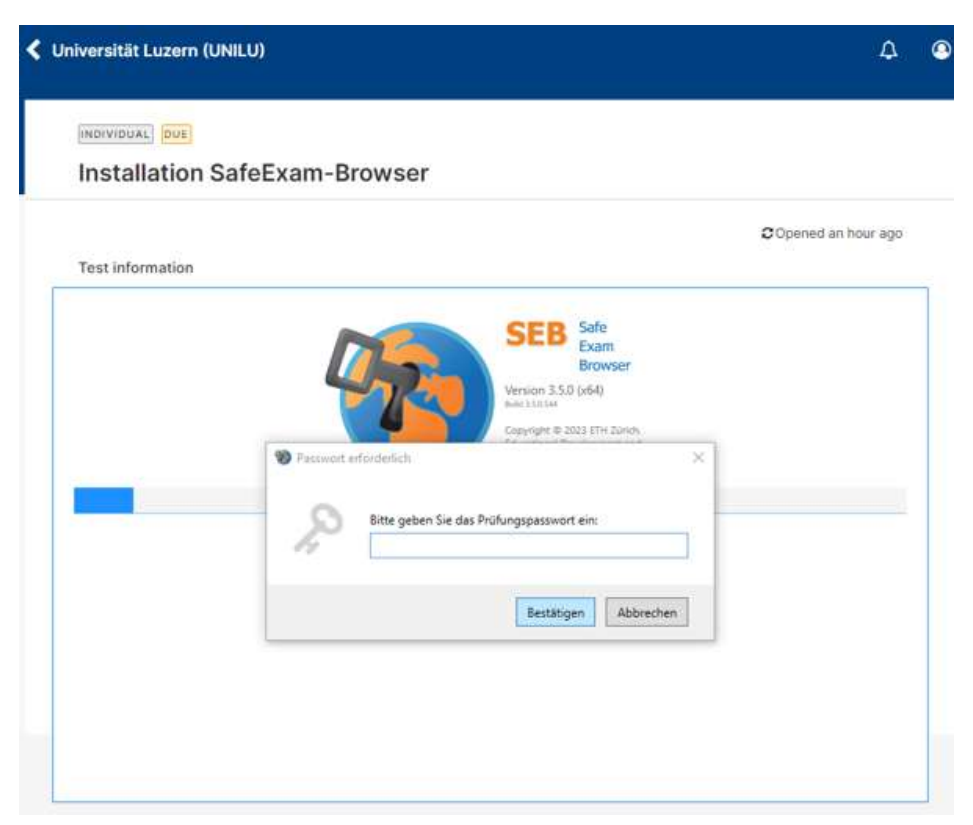

Nach Eingabe des SEB-Codes wird die entsprechende INSPERA-Prüfung gestartet:

| Test information |                                                                                                    | Copened an hour ago |
|------------------|----------------------------------------------------------------------------------------------------|---------------------|
|                  | SEB Safe<br>Exam<br>Browser<br>Version 3.302 (s64)<br>with 3.33341<br>Copyright © 2033 ETH Zürich, |                     |
|                  | Passwort erforderlich  X  Bitte geben Sie des Prüfungspasswort ein:                                |                     |
|                  | Bestätigen Abbrechen                                                                               |                     |